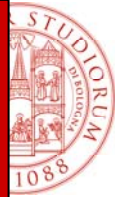

# Turnitin

## Manuale per lo studente (Student)

<u>Login</u>

Creare un Profilo utente

Primo accesso e modifica password

Accesso alla "class" e caricamento elaborato

Controllo e sottomissione elaborato

Ricevuta di corretto caricamento

### Istruzioni per utilizzare il servizio Antiplagio

Turnitin è un servizio in abbonamento a cui si accede via web e non necessita di alcuna installazione sw. Il sistema effettua una comparazione fra le parole dell'elaborato e quelle indicizzate all'interno dei data base di Turnitin.

Per utilizzare Turnitin è necessario avere abilitati cookies e pop-up sul proprio computer.

#### Login

Se hai ricevuto un email da Turnitin con una password temporanea significa che il tuo docente ha creato per te un profilo utente. Per iniziare, esegui il login a Turnitin con l'email e la password temporanea fornita e **procedi al punto 2** di questa guida.

| A Turnitin account has been created for y                                                                                                    | ou. Here is your login information.                                                                                                    |
|----------------------------------------------------------------------------------------------------|----------------------------------------------------------------------------------------------------|
| Dear Giulio Fraternali,<br>You have been enrolled in the Turnitin class "Demo<br>To start using Turnitin, go to <u>http://www.turnitin.com</u><br>Email address: giuliofraternali@rocketmail.com<br>Password: bs90tuhm<br>Once you log in you will be taken through a step-by-<br>the temporary password above is case-sensitive: we<br>If you would like to watch a short training movie befor<br>Thank you for using Turnitin,<br>The Turnitin Team | 1" by your instructor, Eliana Andolfo.<br><u>/</u> and log in using the following temporary information:<br>-step startup process, and you will also have the chance to<br>e recommend that you paste it directly into your browser.<br>ore getting started, click <u>here</u> . |
| turnitin (                                                                                                    | giuliofraternali@rocketml     •••••••     SIGN IN       Create Account     Retrieve Password                                                                                                    |

#### 1. Creare un Profilo Utente

Per registrarti e creare un profilo utente **con la class ID e enrollment password fornite dal tuo docente**, accedi a www.turnitin.com e seleziona *Create Account* sulla pagina principale del sito.

| Email          | Password          | SIGN IN       |
|----------------|-------------------|---------------|
| Create Account | Retrieve Password |               |
|                | Langua            | ge: English 🔻 |

Language: English 🔻

Quando accedi alla nuova pagina è necessario innanzitutto selezionare il profilo "student"

| turnit                                                                                | in 💭                                                                                          |                                                         |                                           | Email<br>Create Account | Password<br>Retrieve Password           | SIGN IN           |
|---------------------------------------------------------------------------------------|-----------------------------------------------------------------------------------------------|---------------------------------------------------------|-------------------------------------------|-------------------------|-----------------------------------------|-------------------|
| PRODUCTS                                                                              | CUSTOMERS                                                                                     | COMMUNITY                                               | SUPPORT                                   | ABOUTUS                 | La<br>Google <sup>m</sup> Custom Search | nguage: English T |
| Create a U<br>Have You Ev<br>If you've used Tu<br>and grades toget!<br>Email Address: | User Profile<br>ver Used Turnitin?<br>mitin before, you can use<br>her, even if you're now in | the same email and pass<br>a different class or a diffe | word to log in. You can k<br>rent school! | eep all your papers     |                                         |                   |
| Password: SIGN IN Forgot your email or                                                | password?                                                                                     |                                                         |                                           |                         |                                         |                   |
| Create a New<br>Please select who<br>student<br>instructor<br>teaching assistant      | v Account<br>ether you will be using the                                                      | e service as an instructor o                            | or a student.                             |                         |                                         |                   |

Nella nuova pagina ti è sufficiente seguire le istruzioni per creare il tuo profilo, ricordandoti di inserire la Class ID e enrollment password fornita dal docente.

| Create a New Student Account                                                                                                    |                                                                                                    |
|----------------------------------------------------------------------------------------------------|----------------------------------------------------------------------------------------------------|
| class ID information<br>All students must be enrolled in an active class. To enroll in a class, please enter the class ID<br>number and class enrollment password that you were given by your instructor.<br>Please note that the password and pincode are case-sensitive. If you do not have this<br>information, or the information you are entering appears to be incorrect, please contact your<br>instructor. |                                                                                                    |
| class ID 4065645 class enrollment password turnitin1                                                                                                    | Class ID e Enrollment Password<br>sono quelli forniti dal docente                                                                                                    |
| user information                                                                                                    |                                                                                                    |
| your first name<br>Marco<br>your last name<br>Rossi                                                                                                    | Scrivi qui i tuoi dati personali e il<br>tuo indirizzo email (N.B. Le<br>comunicazioni che il tuo docente ti<br>invierà tramite il servizio Turnitin<br>verranno recapitate a questo |
| email address                                                                                                    | indirizzo.                                                                                                    |
| marco.rossi@libero.it                                                                                                    |                                                                                                    |

#### 2. Primo accesso e modifica password personalizzata

Accedendo la prima volta al servizio, attraverso la URL <u>www.turnitin.com</u>, dovrai cambiare la password, inserendone una personalizzata che contenga almeno un carattere numerico.

| Welcome to Turnitin!                                                                                                    |                                                                                                    |
|----------------------------------------------------------------------------------------------------|----------------------------------------------------------------------------------------------------|
| You have been added as a student to the account .<br>Before you can get started, we want to confirm your user information and give you the chance<br>to change your password. Please feel free to change your password or any other information<br>as needed. Keep in mind that your password must contain at least one letter and one<br>number.<br>When you are done, click "next" to continue.<br>your email •<br>xxxxxxxxxx<br>current user password +<br>51ued4o0 |                                                                                                    |
| new user password *                                                                                                    | N.B. inserisci qui la tua password<br>personale NON la enrollment<br>password. Deve contenere un<br>carattere numerico |
| secret question *                                                                                                    |                                                                                                    |

Al primo accesso, e solo al primo, apparirà il testo delle condizioni del servizio. Per proseguire devi confermare la tua accettazione spuntando l'apposito box.

| Ou<br>dis | r user agreement has been updated. Please read our user agreement below and agree agree to its terms and conditions:                                                                                                    | or |
|-----------|----------------------------------------------------------------------------------------------------|----|
| ТСУпьсь   | urnitin.com (the "Site") and its services are maintained by iParadigms, LLC<br>"iParadigms"), and offered to you, the user ("You" or "User"), conditioned upon<br>our acceptance of the terms, conditions, and notices contained herein without<br>modification (the "User Agreement"). By clicking the "I agree create profile"<br>utton below You: (1) represent that You have read and understand, and have the<br>apacity and authority to enter into, this User Agreement; and (2) agree to be<br>ound by all of its terms and conditions. You should review this User Agreement | ·  |

#### 3. Accesso alla "class" e caricamento di un elaborato

Sulla tua homepage apparirà il nome della classe creata dal tuo docente per la consegna dell'elaborato. Per caricare un file devi cliccare innanzitutto sul nome della classe.

| 2 onto rioudoniji 2 ontonotration |              |        |      |
|-----------------------------------|--------------|--------|------|
| lass ID enter a class             | instructor   | status | drop |
| 035964 Class Demo                 | Turnitin, D. | active | 1    |

La nuova pagina ti mostrerà l'elenco degli "assignments", ovvero i compiti che il tuo docente ti ha assegnato e per i quali devi consegnare un elaborato scritto sotto forma di file (per esempio il primo capitolo della tesi). Per ciascun "assignment" sono visibili la data di consegna e il termine utile per consegnare l'elaborato. Per caricare il file devi cliccare *Submit* a fianco all'assignment.

| Demo1<br>ASSIGNMENT | INBOX & PORTFOL              | 10                            |                               |                                             |                         |
|---------------------|------------------------------|-------------------------------|-------------------------------|---------------------------------------------|-------------------------|
|                     | START                        | DUE                           | POST                          | STATUS                                      | ACTIONS                 |
| prova stude         | ente                         |                               |                               |                                             | Expand this assignment  |
| PAPER               | <b>06-Jun-2011</b><br>2:07PM | <b>13-Jun-2011</b><br>11:59PM | <b>14-Jun-2011</b><br>12:00AM | This assignment has not yet been completed. | Show details The Submit |
|                     |                              |                               |                               |                                             |                         |

Si aprirà una finestra che ti consentirà di caricare il tuo elaborato. Puoi scegliere se caricare un file o se copiare e incollare il testo selezionando l'opzione dall'apposita tendina.

| subm                 | it paper: | by file up   | pload ( | (step <sup>·</sup> | 1 of 2) |
|----------------------|-----------|--------------|---------|--------------------|---------|
|                      |           |              |         |                    |         |
| choose               |           | hmission me  | thod:   |                    |         |
| choese a single file | upload    | demission me | ethod:  |                    |         |

#### 3.1. Caricamento di file

Inserisci un titolo per il tuo elaborato. Per caricarlo devi cliccare il pulsante *browse* e selezionare il documento sul tuo computer. E' possibile caricare documenti nei seguenti formati e dimensioni:

- MS Word, WordPerfect, RTF, PDF, PostScript, HTML, e documenti di testo (.txt)
- Dimensioni inferiori a 20 MB
- Massimo 400 pagine

Dopo aver inserito un titolo e selezionato un file, devi cliccare upload per caricare il tuo elaborato.

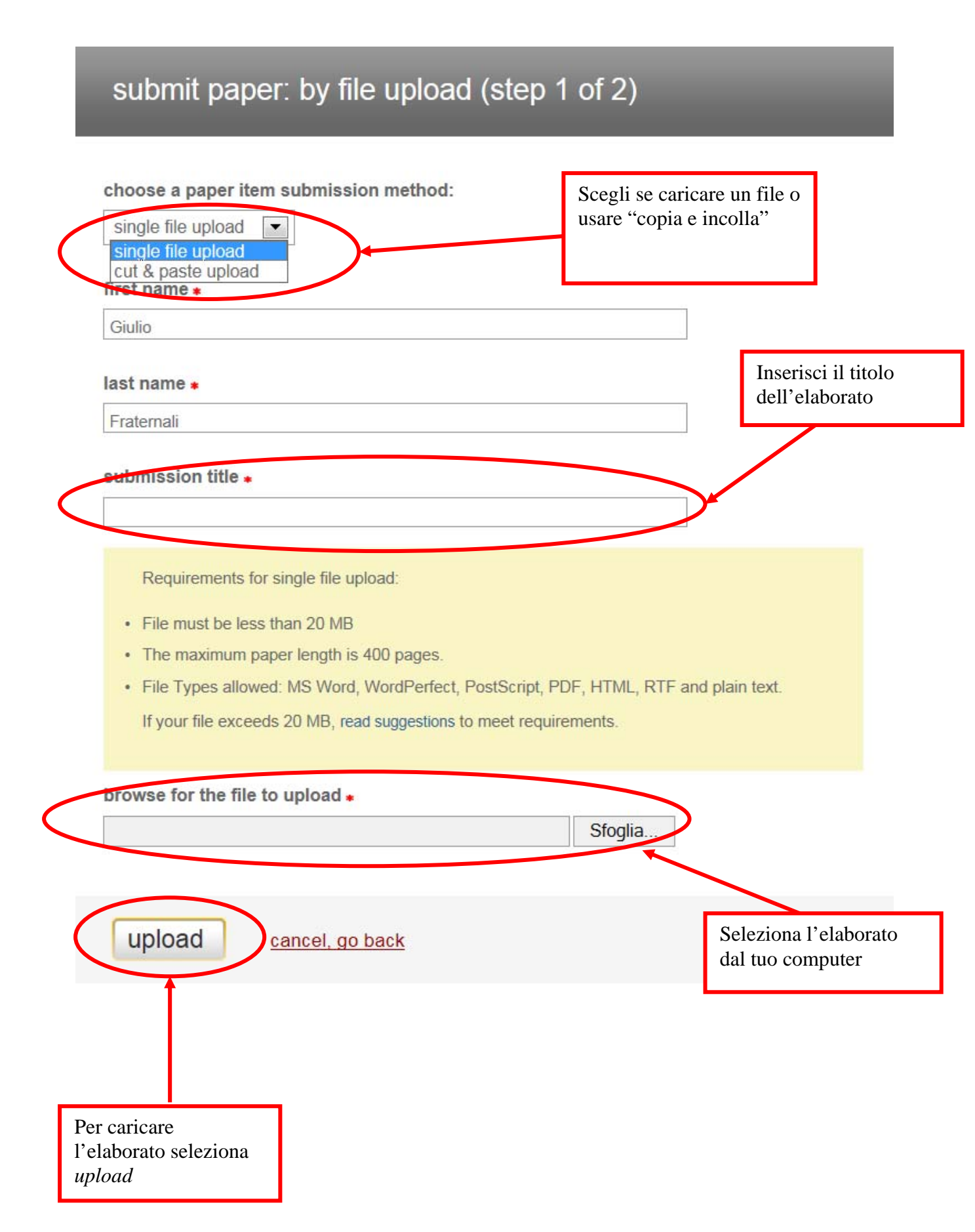

Se il tuo elaborato è in un formato che non è elencato tra quelli accettati da Turnitin come standard, è possibile inserirlo con la funzione "copia e incolla" selezionando l'opzione *cut & paste* in cima al modulo. Oppure cerca di convertirlo in uno dei formati accettati.

#### 3.2. Caricamento "cut & paste"

Se sottometti un elaborato usando il metodo *cut & paste* puoi saltare la fase successiva in quanto sarà già visibile nella casella di testo.

| submit paper by:   |   |  |  |
|--------------------|---|--|--|
| cut & paste upload | 1 |  |  |
| single file upload |   |  |  |
| cut a paste upicad |   |  |  |

#### 4. Controllo e sottomissione elaborato

real capiticolori le net complete anal yea recorte a algital recorpt.

L'elaborato che hai caricato sarà evidenziato nella pagina successiva, controlla le informazioni per assicurarti che siano corrette. Per confermare l'invio seleziona il tasto *submit*.

| Author                                                                                                    | Eliana Andolfo                                                                                                    |    |
|----------------------------------------------------------------------------------------------------|----------------------------------------------------------------------------------------------------|----|
| Title                                                                                                    | La città senza auto                                                                                                    |    |
| Preview                                                                                                    | Paper                                                                                                    |    |
|                                                                                                    | erv                                                                                                    |    |
| Fotogalle                                                                                                    |                                                                                                    |    |
| Fotogalle<br>Ci trovian                                                                                                    | no a Vauban, alla periferia di Friburgo, in Germania, in un<br>obborro al confine con la Francia e la Svizzera. Qui pon circolano                                                                                                    |    |
| Fotogalle<br>Ci trovian<br>piccolo se<br>automobi                                                                                             | no a Vauban, alla periferia di Friburgo, in Germania, in un<br>boborgo al confine con la Francia e la Svizzera. Qui non circolano<br>li, ad eccezione della via principale, percorsa dal tram che porta                                                                                                    | =  |
| Fotogalle<br>Ci trovian<br>piccolo se<br>automobi<br>al centro                                                                                | o o a Vauban, alla periferia di Friburgo, in Germania, in un<br>obborgo al confine con la Francia e la Svizzera. Qui non circolano<br>li, ad eccezione della via principale, percorsa dal tram che porta<br>della città.                                                                                                    | =  |
| Fotogalle<br>Ci trovian<br>piccolo se<br>automobi<br>al centro<br>E sono be                                                                   | o no a Vauban, alla periferia di Friburgo, in Germania, in un<br>obborgo al confine con la Francia e la Svizzera. Qui non circolano<br>li, ad eccezione della via principale, percorsa dal tram che porta<br>della città.<br>en il 70% delle famiglie qui presenti a non possedere alcun                                                                                                    | =  |
| Fotogalle<br>Ci trovian<br>piccolo se<br>automobi<br>al centro<br>E sono be<br>veicolo, n                                                     | no a Vauban, alla periferia di Friburgo, in Germania, in un<br>obborgo al confine con la Francia e la Svizzera. Qui non circolano<br>li, ad eccezione della via principale, percorsa dal tram che porta<br>della città.<br>ni 170% delle famiglie qui presenti a non possedere alcun<br>nentre il 57% ha deciso di lasciare le vecchie caotiche città (e                                                                                                    | =  |
| Fotogalle<br>Ci trovian<br>piccolo se<br>automobi<br>al centro<br>E sono be<br>veicolo, n<br>relative a                                       | no a Vauban, alla periferia di Friburgo, in Germania, in un<br>obborgo al confine con la Francia e la Svizzera. Qui non circolano<br>li, ad eccezione della via principale, percorsa dal tram che porta<br>della città.<br>en il 70% delle famiglie qui presenti a non possedere alcun<br>nentre il 57% ha deciso di lasciare le vecchie caotiche città (e<br>utomobil), piene di smog e traffico, per trasferirsi proprio<br>etanziane della presidenti superiore de la presidenti proprio                                                                                                    | =  |
| Fotogalle<br>Ci trovian<br>piccolo se<br>automobi<br>al centro<br>E sono be<br>veicolo, n<br>relative a<br>qui. E qui<br>macchina             | no a Vauban, alla periferia di Friburgo, in Germania, in un<br>obborgo al confine con la Francia e la Svizzera. Qui non circolano<br>della città.<br>en il 70% delle famiglie qui presenti a non possedere alcun<br>nentre il 57% ha deciso di lasciare le vecchie caotiche città (e<br>utomobili), piene di smog e traffico, per trasferirsi proprio<br>ei pochi che vorrebbero continuare a possedere la propria<br>a sono disiocentivati del fano.                                                                                                    | 11 |
| Fotogalle<br>Ci trovian<br>piccolo se<br>automobi<br>al centro<br>E sono be<br>veicolo, n<br>relative a<br>qui. E qui<br>macchina<br>parchedo | no a Vauban, alla periferia di Friburgo, in Germania, in un<br>obborgo al confine con la Francia e la Svizzera. Qui non circolano<br>li, ad eccezione della via principale, percorsa dal tram che porta<br>della città.<br>en il 70% delle famiglie qui presenti a non possedere alcun<br>nentre il 57% ha deciso di lasciare le vecchie caotiche città (e<br>utomobili), piene di smog e traffico, per trasferirsi proprio<br>ei pochi che vorrebbero continuare a possedere la propria<br>t, sono disincentivati dal farlo: è difatti consentito<br>airafa solo in due parcheagui decentrati e molto costosi. | Ш  |

#### 5. Ricevuta di corretto caricamento

Dopo che aver confermato il caricamento dell'elaborato, ti apparirà una ricevuta online a conferma del corretto caricamento. Una copia della ricevuta sarà inoltre inviata alla tua email personale. Per ritornare alla home page della tua area di lavoro seleziona *go to portfolio*.

| paper title: La città se | enza auto |
|--------------------------|-----------|
| paper ID: 190557100      |           |
| author: Andolfo, Elian   | 1         |
| go to portfolio          |           |

Una volta tornato alla home page, cliccando su *show details* potrai vedere l'icona che indica l'Originality Report per il tuo elaborato **solamente se abilitato** dal tuo docente. Una icona grigia indica che il report non è stato ancora generato.

N.B. Per default gli studenti non sono abilitati a visionare i loro Originality Reports. Se compare il testo "Not Available" al posto di un'icona di Originality Report, questo significa che il tuo docente non consente agli studenti di visionare l'Originality Report.

Per maggiori informazioni o assistenza vi preghiamo di contattare:

Helpdesk Antiplagio: e-mail: antiplagio@unibo.it telefono: 051 20 87007 (orari: da lunedì a venerdì dalle 9.30 alle 13.00 e dalle 14.30 alle 17.00)